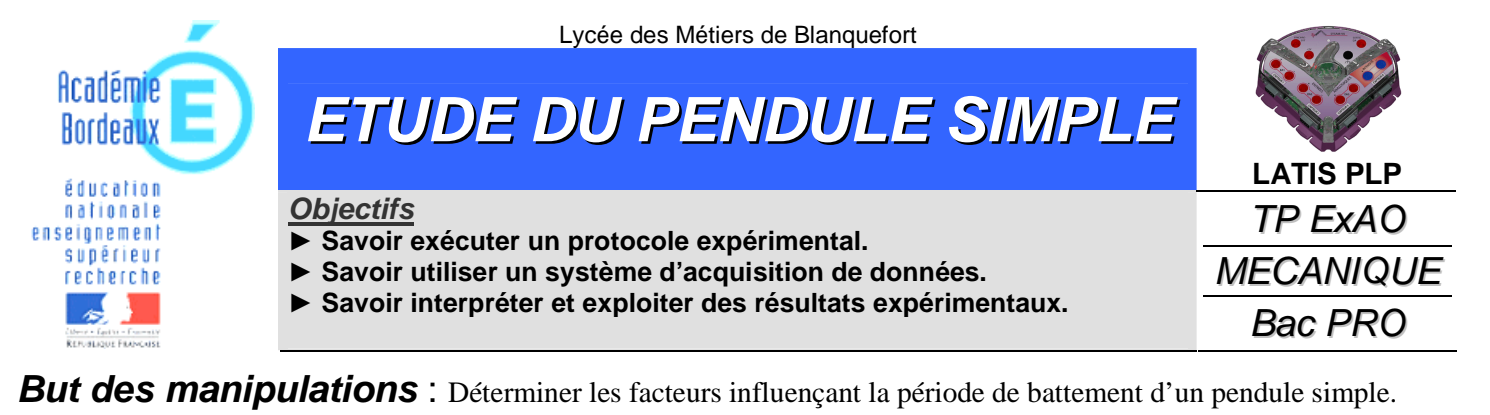

# 1. Montage expérimental

#### 1.1. Principe du montage

Le schéma de principe du montage est schématisé ci-contre.

On accroche au capteur de force une ficelle de longueur 1, à laquelle est suspendue une masse m, que l'on écarte d'un angle  $\theta$  par rapport à la verticale.

La masse est lâchée et l'on étudie la période des battements du pendule.

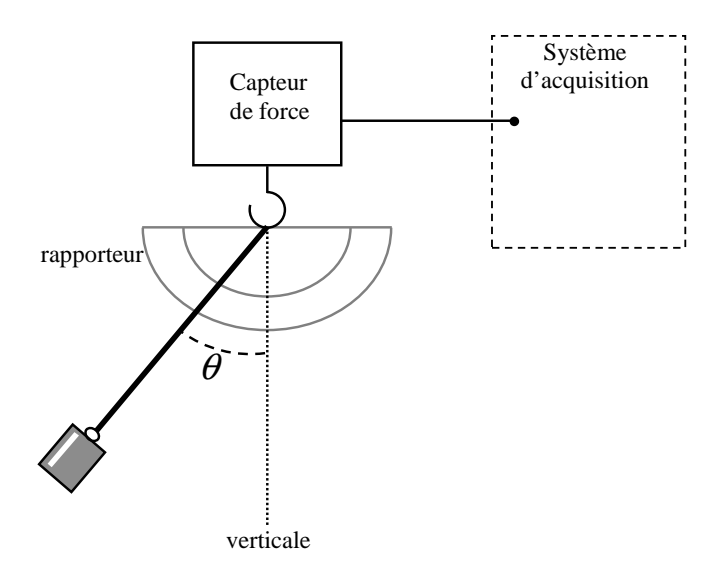

### 1.2. Étalonnage du capteur force

- Fixer le capteur force à une table à l'aide de sa vis de serrage.
- Valider la première boite de dialogue qui apparaître au lancement du logiciel LATIS PLP une fois le capteur force branché.
- Valider la 1<sup>re</sup> phase de l'étalonnage : le capteur de force est étalonné à vide). Attendre 20 s.
- Accrocher le fil de longueur  $\mathbf{1} = 40$  cm et une masse m = 100 g au capteur (comme indiqué sur le montage). Saisir la valeur 2 N et valider la  $2^{\text{e}}$  phase de l'étalonnage. Attendre 20 s.

### 1.3. Paramétrages d'acquisition

Paramétrer le logiciel en choisissant une acquisition « temporelle » comme indiqué ci-contre.

| E           | A1                 |         | Force      |
|-------------|--------------------|---------|------------|
| E           | A2                 |         | CPT2       |
| E           | A3                 |         | CPT3       |
| 1           |                    | CPT4    |            |
| Ajou        | ter les            | courbes |            |
| cquisitio   | n                  |         |            |
| Pa          | is à pa            | is 🖊    | XY         |
| Ter         | nporell            | e       | Périodique |
| Aut     TRI | IO<br>MS           |         | -20.65     |
| clench      | ement              |         |            |
| ource       | ource Force (CPT1) |         |            |
| ens         | Mon                | itant   |            |
|             |                    | 1.      |            |

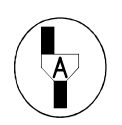

Appel n°1 : Faire vérifier le montage et les paramétrages

## 2. Etude de l'influence de l'angle

*1.a.* Écarter le pendule de la verticale d'un angle  $\theta = 20^{\circ}$ ; lâcher et lancer l'acquisition.

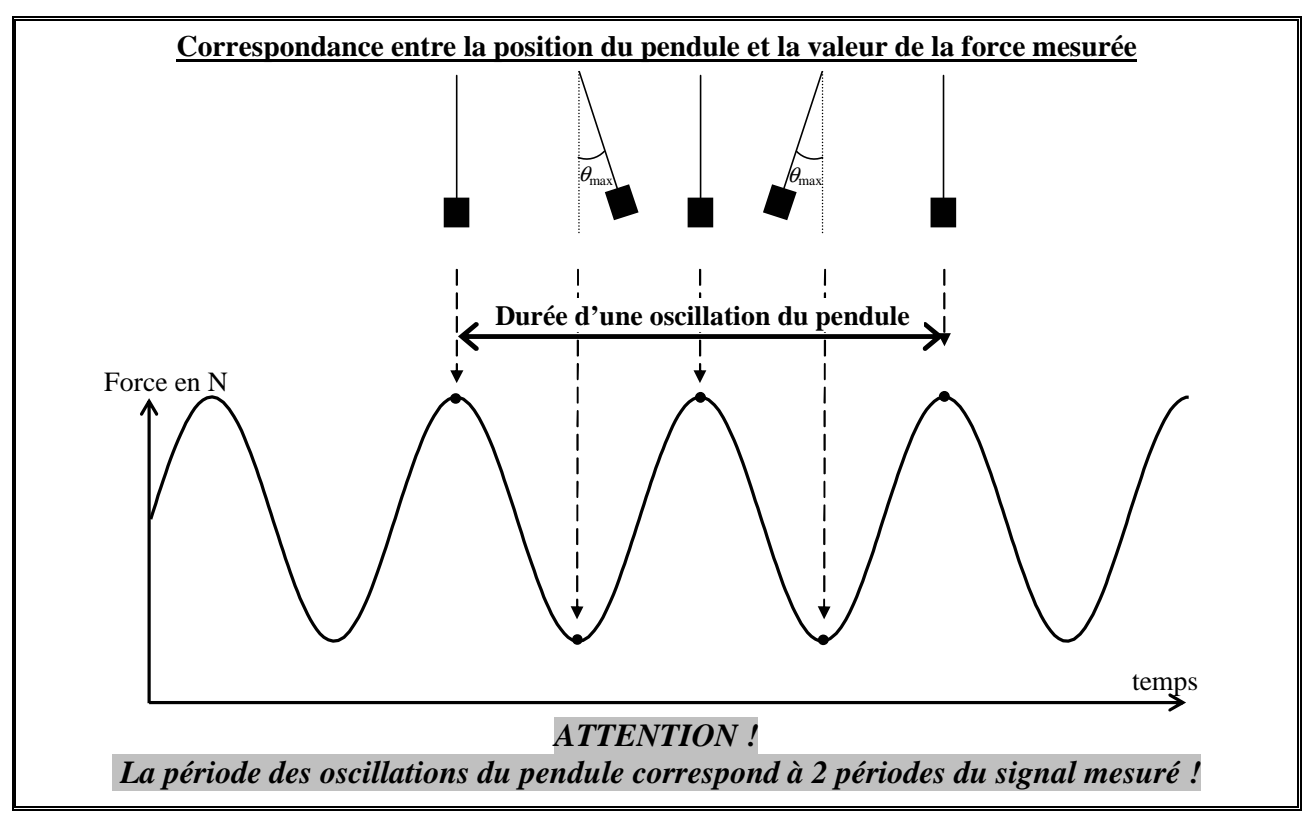

**b.** Utiliser l'outil « réticule » pour déterminer la période des oscillations (arrondir à 0,01 s) :

 $T_1 \approx \dots$ s

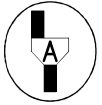

### Appel n°2 : Faire vérifier le résultat

2.a. Écarter le pendule de la verticale d'un angle θ = 15 °; lâcher et lancer l'acquisition.
b. Utiliser l'outil « réticule » pour déterminer la période du battement (arrondir à 0,01 s):

 $T_2 \approx \dots$ s

**3.a.** Écarter le pendule de la verticale d'un angle  $\theta = 10^{\circ}$ ; lâcher et lancer l'acquisition.

**b.** Utiliser l'outil « réticule » pour déterminer la période du battement (arrondir à 0,01 s) :

 $T_3 \approx \dots s$ 

4. Conclure : Pour de petits angles ( $< 20^{\circ}$ ) on peut considérer que la période des oscillations

fonction de l'angle initial d'écartement du pendule.

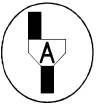

#### Appel n°3 : Faire vérifier les résultats

5. Par un clic droit dans la fenêtre n°1, on choisira « Retirer toutes les courbes ».

### 3. Etude de l'influence de la masse

- *1.a.* Dans la zone de paramétrage de l'acquisition du logiciel, modifier le seuil de déclenchement à <u>0,5 N</u>.
  - **b.** Écarter le pendule de la verticale d'un angle  $\theta = 20^{\circ}$  avec une masse m = 50 g; lâcher et lancer l'acquisition.
  - *c*. Utiliser l'outil « réticule » pour déterminer la période des oscillations (arrondir à 0,01 s) :

 $T_4 \approx \dots s$ 

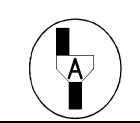

Appel n°4 : Faire vérifier le résultat

| Source | Force (CPT1)<br>Montant |   | • |
|--------|-------------------------|---|---|
| Sens   |                         |   |   |
| Seuil  | 0.5                     | N |   |

diminue

□ ne varie pas en □ augmente

- **2.a.** Dans la zone de paramétrage de l'acquisition du logiciel, modifier le seuil de déclenchement à **1 N**.
  - **b.** Écarter le pendule de la verticale d'un angle  $\theta = 20^{\circ}$  avec une masse m = 100 g; lâcher et lancer l'acquisition.
  - *c*. Utiliser l'outil « réticule » pour déterminer la période des oscillations (arrondir à 0,01 s) :

 $T_5 \approx \dots$ s

- **3.a.** Dans la zone de paramétrage de l'acquisition du logiciel, modifier le seuil de déclenchement à <u>2 N</u>.
  - **b.** Écarter le pendule de la verticale d'un angle  $\theta = 20^{\circ}$  avec une masse m = 2000 g; lâcher et lancer l'acquisition.
  - *c*. Utiliser l'outil « réticule » pour déterminer la période des oscillations (arrondir à 0,01 s) :

 $T_6 \approx \dots$ s

4. Conclure : Pour de petits angles ( $< 20^{\circ}$ ) on peut considérer que la période des oscillations

fonction de la masse accroché au pendule.

Appel n°5 : Faire vérifier les résultats

5. Par un clic droit dans la fenêtre n°1, on choisira « Retirer toutes les courbes ».

# 4. Etude de l'influence de la longueur du fil

- *1.a.* Constituer un pendule avec le fil de longueur 1 = 20 cm et une masse de 200 g.
  - Écarter le pendule de la verticale d'un angle  $\theta = 20^{\circ}$ ; lâcher et lancer l'acquisition.
  - **b.** Utiliser l'outil « réticule » pour déterminer la période des oscillations (arrondir à 0,01 s) :

 $T_7 \approx \dots s$ 

- **2.a.** Constituer un pendule avec le fil de longueur 1 = 30 cm et une masse de 200 g. Écarter le pendule de la verticale d'un angle  $\theta = 20^\circ$ ; lâcher et lancer l'acquisition.
  - **b.** Utiliser l'outil « réticule » pour déterminer la période des oscillations (arrondir à 0,01 s) :

 $T_8 \approx \dots s$ 

- **3.a.** Constituer un pendule avec le fil de longueur 1 = 40 cm et une masse de 200 g.
  - Écarter le pendule de la verticale d'un angle  $\theta = 20^{\circ}$ ; lâcher et lancer l'acquisition.
  - **b.** Utiliser l'outil « réticule » pour déterminer la période des oscillations (arrondir à 0,01 s) :

 $T_9 \approx \dots s$ 

4. Conclure : Pour de petits angles (< 20°) on peut considérer que la période des oscillations  $\begin{cases} \Box & varie \\ \Box & ne varie pas \end{cases}$  en fonction de la longueur du fil du pendule.

Plus la longueur du fil est grande, plus la période des oscillations est  $\begin{bmatrix} \Box & \text{petite} \\ \Box & \text{grande} \end{bmatrix}$ 

#### Appel n°6 : Faire vérifier les résultats

5. Par un clic droit dans la fenêtre n°1, on choisira « Retirer toutes les courbes ».

| Déclenche | ement   |       | ~ |
|-----------|---------|-------|---|
| Source    | Force ( | •     |   |
| Sens      | Montant |       |   |
| Seuil     | 1       | N     |   |
| Déclench  | ement   |       | ^ |
| Source    | Force   | CPT1) |   |

| Source | Force (CPT1) |   | - |
|--------|--------------|---|---|
| Sens   | Montant      |   |   |
| Seuil  | 2            | N |   |

diminue
ne varie pas en
augmente

# 5. Période propre

*1*. Compléter suivant (on prendra g = 10 N/kg)

| 1                                | 20 cm                 | 30 cm         | 40 cm                    |
|----------------------------------|-----------------------|---------------|--------------------------|
| <i>T</i> en s (arrondi à 0,01 s) | $T_7 \approx \dots$ s | $T_8 pprox$ s | <i>T</i> <sub>9</sub> ≈s |
| <i>L</i> (en m)                  |                       |               |                          |
| (longueur 1 du fil +             |                       |               |                          |
| longueur de la masse)            |                       |               |                          |
| $2\pi\sqrt{\frac{L}{g}}$         |                       |               |                          |
| (résultat arrondi à 0,01)        |                       |               |                          |

2. Conclure : .....

.....

## 6. Compte rendu

- 1. À l'aide du logiciel LATIS PLP, grâce au menu « Fenêtre », faire afficher deux fenêtres supplémentaires.
- 2. Utiliser dans le menu « Fenêtre » l'option « Mosaïque » pour disposer les 3 fenêtres horizontalement les unes sous les autres.
- 3. Dans la fenêtre n°1 afficher les courbes Force {1}, Force {2} et Force {3}. Créer un commentaire.
- 4. Dans la fenêtre n°2 afficher les courbes Force {4}, Force {5} et Force {6}. Créer un commentaire.
- 5. Dans la fenêtre n°3 afficher les courbes Force {7}, Force {8} et Force {9}. Créer un commentaire.

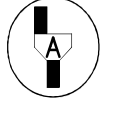

Appel n°7 : Faire vérifier les résultats et le rangement du matériel